# Maintenance Préventive

### 1- POURQUOI

# Le surf sur <u>Internet</u> nous expose à des attaques venant de toute part (liens piégés, sites frauduleux etc...). Parfois, ces attaques aboutissent et infectent nos <u>ordinateurs</u>, malgré les protections déjà en place. Certains symptômes apparaissent alors, nous laissant penser que notre machine est infectée.

Ce peut être des fenêtres publicitaires surgissant de façon intempestives sur votre bureau, des <u>icônes</u> se rajoutant sans votre consentement dans la barre des tâches, vous alertant d'une hypothétique infection et vous proposant l'achat de telle ou telle solution miracle, ou encore le détournement de votre fond d'écran, là aussi en vous alertant d'une infection. Dans d'autres cas les symptômes sont plus discrets et se traduisent par un ralentissement de l'ordinateur, une activité anormale du <u>disque dur</u> ou d'autres comportements étranges.

Tous ces symptômes doivent vous alerter, sans pour autant vous paniquer. En effet, une infection n'attaque que très rarement vos données personnelles, et le formatage n'est qu'une solution de tout dernier recours. Toutefois, dans la plupart des cas, les solutions classiques (antivirus, antispywares...) sont incapables d'éradiquer totalement l'infection, même si ces outils sont très utiles pour la prévention.

Les <u>malwares</u> ont en effet fait de tels progrès – et évoluent tellement vite – que leur éradication ne peut être faite que par des personnes au courant des dernières évolutions dans ce domaine.

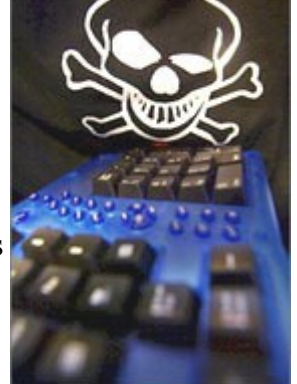

L'usage de certains outils de diagnostic peut se révéler dangereuse pour l'ordinateur si vous ne respectez pas la procédure.

Il faut attirer l'attention sur le fait qu'à côté des désagréments visibles rencontrés par les utilisateurs il y en a d'autres, non visibles mais beaucoup plus graves. Certains programmes infectieux peuvent espionner vos frappes au clavier et envoyer à un pirate votre numéro de carte bancaire, vos mots de passe sur des sites d'achat, etc. D'autres transforment à votre insu l'ordinateur en machine à envoyer vers des adresses diverses des milliers de <u>spams</u>, ou se servent de lui comme arme pour attaquer des sites commerciaux ou institutionnels.

#### Protégez gratuitement votre PC sous Windows

De l'antivirus au pare-feu, en passant par le nettoyage ou le renforcement du système, il n'y a plus d'excuse pour ne pas "blinder" son PC. Notre sélection d'outils gratuits.

# LES PRODUITS ESSENTIELS :

#### 1. Les antivirus

• <u>Antivir</u>: efficace, léger et souvent mis à jour. Le débat de sa supériorité face à <u>avast!</u>, l'autre antivirus gratuit majeur, est sans fin. Nous avons toutefois choisi de préférer Antivir.

# 2. Le pare-feu

Pour les utilisateurs néophytes, le pare-feu intégré à Windows suffit largement. Il faut cependant s'assurer qu'il est bien activé (ce qui est le cas par défaut sous Windows XP SP2), et penser à supprimer les exceptions qu'il octroie automatiquement à certains programmes.

# 3. Les antispywares

De très nombreux produits se disputent ce créneau à la mode, mais peu ont fait leurs preuves parmi les gratuits. Parmi notre sélection, vous pourrez tous les essayer, car contrairement aux antivirus, cela ne fait pas de mal d'avoir plusieurs anti-spywares sur son PC. Attention cependant : n'activez la protection en temps réel que d'un seul produit en même temps.

 $\cdot$  <u>AdAware</u> : l'un des plus anciens et des mieux connus.

• <u>Spybot Search & Destroy</u> : l'autre grand nom historique du domaine. Plus rustique que AdAware, mais pas moins efficace. Propose une protection en temps réel.

# 4. Nettoyer en profondeur son PC

• <u>CCleaner</u> : l'outil idéal pour débarrasser le système de l'inutile et de l'encombrant (fichiers temporaires, etc.). Cela ne vous protégera pas contre les intrusions, mais un système propre est bien plus stable.

#### **LES OUTILS POUR EXPERTS :**

#### 1. Un vrai pare-feu

 $\cdot$  <u>Outpost Free</u> : un excellent pare-feu gratuit, particulièrement complet. Le néophyte sera cependant probablement perdu face aux options de configuration</u>

#### 2. Restreindre les droits

• <u>Drop My Rights</u> : si comme le reste de la planète vous utilisez Windows XP en tant qu'administrateur (ce qui est hélas souvent indispensable), cet outil gratuit livré par Microsoft est incontournable. Il permet de rester administrateur pour la plupart des applications tout en exécutant certaines d'entre elles avec des droits limités.

#### 3. Maîtriser le navigateur

• <u>NoScripts</u> : réservé aux utilisateurs de Firefox, cette extension permet de limiter l'usage des scripts aux seuls sites de confiance, et de bloquer par défaut tous les autres. Une saine approche de la sécurité !

#### 4. Détecter les modifications

• <u>WinPatrol Free</u> : l'outil indispensable pour les utilisateurs avancés. WinPatrol surveille de nombreux pointsclés du système (base de registre, fichiers de configuration, etc.) essentiels à la survie des codes malveillants, et il donne l'alerte en cas de modification. La version gratuite procède à un contrôle régulier (toutes les minutes, par exemple). WinPatrol est un outil très efficace pour qui comprend que la modification soudaine du fichier hosts est rarement une bonne nouvelle. Les autres passeront probablement à côté de ses trésors.

#### 5. Connaître l'état du système

• <u>HijackThis !</u> : un utilitaire bien connu des traqueurs de virus et autres spywares, HijackThis! permet de collecter des informations essentielles à propos de l'état du système. HijackThis se contente de livrer un rapport très complet, qu'un expert saura analyser afin d'y déceler les traces d'une infection éventuelle. L'avantage : il est ainsi possible de détecter des parasites inconnus. L'inconvénient : si vous n'êtes ni expert ni passionné, la lecture d'un rapport d'HijackThis! ne vous apprendra probablement rien et vous donnera certainement mal à la tête !

#### 6. Les anti-rootkits

L'utilisation d'un anti-rootkit est réservé aux amateurs éclairés, non pas à cause d'une quelconque difficulté d'utilisation, mais parce que l'interprétation de ses résultats peut prêter à confusion.

#### · AVG Antirootkit

Il existe une solution plus simple à mettre en oeuvre que l'utilisation de ces ensembles d'outils fortement recommandés.

Une solution qui ne vous empechera pas de cotoyer virus, malware, spyware et autres...mais dont il ne restera STRICTEMENT AUCUNE TRACE dés l'arrêt de votre ordinateur.

#### 2- PRINCIPES (Returnil Virtual System) Pour Windows XP et Vista

Returnil Virtual System Personal Edition est un programme qui protège votre système des nombreuses modifications qui peuvent intervenir sur la machine. Quelles soient d'origine malveillante ou simplement de mauvaises manipulations.

Returnil créé une copie de votre système à chaque démarrage, vous n'utilisez plus le système mais une copie, dès lors tous changements effectués seront inexistants après redémarrage puisque il rechargera de nouveau une copie de votre système.

Ceci peut être très interressant pour tester des programmes ou surfer de manière sécurisée (en cas d'infection aucun risque pour votre machine puisque l'infection aura eu lieu sur la copie du sytème).

Gratuit pour une utilisation personelle, c'est le MUST en termes de maintenance préventive. Vous réduisez de 90%, les risques de pannes de votre ordinateur.

#### **3-** INSTALLATION

Téléchargez le programme à cette adresse http://www.returnilvirtualsystem.com/index\_files/rvspersonal.htm

| Cliquez sur                                                                              | F                                                                                                    | ree Download                           | Ouverture de RVS_free.exe                                                                                                    |
|------------------------------------------------------------------------------------------|----------------------------------------------------------------------------------------------------|----------------------------------------|----------------------------------------------------------------------------------------------------|
| Puis sur l'un o<br>Free Down<br>MajorG<br>MajorG<br>MajorG<br>MajorG<br>MajorG<br>MajorG | des liens de tél<br>Iloads From:<br>eeks TX - jusaj<br>eeks TX - jusaj<br>eeks FL - jusaj<br>eeks FL - jusaj<br>le - jaustraliaj | léchargement<br>Enregistrez le fichier | Vous avez choisi d'ouvrir<br>RVS_free.exe<br>qui est un fichier de type : Application<br>à partir de : http://files6.majorgeeks.com<br>Voulez-vous enregistrer ce fichier ?<br>Enregistrer le fichier Annuler |

2 clics sur le fichier téléchargé pour procéder à l'installation

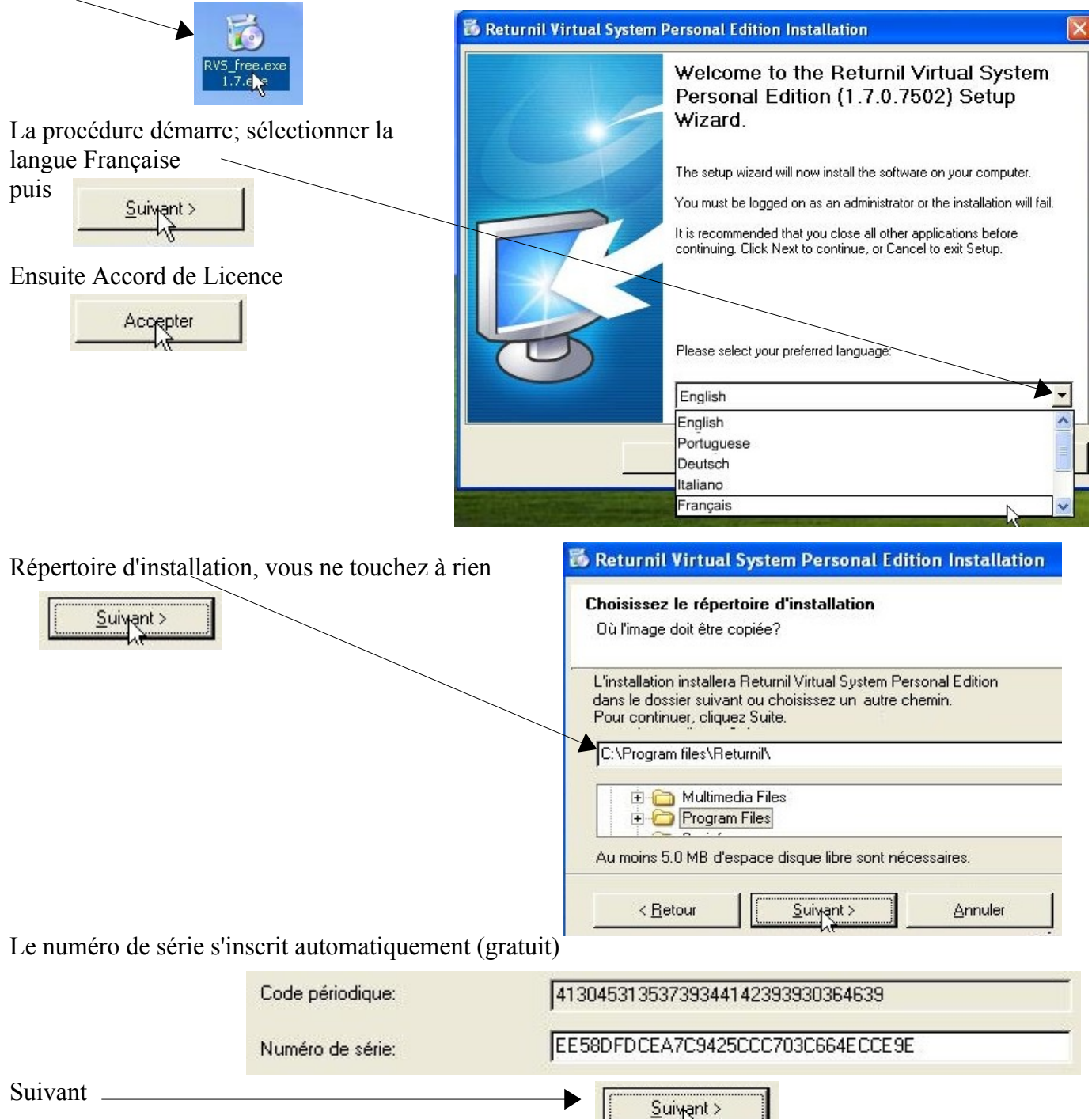

|                                                                                                 | Returnil Virtual System Personal Edition Installation     Paramètres facultatifs     Configurer vos préférences de défaut |  |  |  |  |  |
|-------------------------------------------------------------------------------------------------|----------------------------------------------------------------------------------------------------|--|--|--|--|--|
| Si je souhaite protéger l'accès au<br>programme par un mot de passe,<br>je sélectionne l'option |                                                                                                    |  |  |  |  |  |
| le mot de passe                                                                                 | Limiter l'accès au programme. Modifier le mot de passe                                                                    |  |  |  |  |  |
| Je clique sur suivant                                                                           |                                                                                                    |  |  |  |  |  |
| et ensuite                                                                                      |                                                                                                    |  |  |  |  |  |
|                                                                                                 |                                                                                                    |  |  |  |  |  |
| Progression de l'installation                                                                   |                                                                                                    |  |  |  |  |  |
|                                                                                                 |                                                                                                    |  |  |  |  |  |

IMPORTANT: Dans cette étape il nous est proposé de Créer une partition virtuelle. Je suis informé de la taille maxi possible. Dans cet exemple j'ai choisi de créer une partition de 10000 Méga (soit 10 Giga). Il vous faut IMPERATIVEMENT créer cette partition virtuelle (explication plus loin)

|                        | 🐻 Returnil Virtual System Personal Edition Installation                                                                                                    |  |  |  |  |  |
|------------------------|----------------------------------------------------------------------------------------------------|--|--|--|--|--|
|                        | Créer votre partition virtuelle<br>Vous pouvez sauver des données dans la partition virtuelle alors que la protection du système<br>est activée.                                                                                       |  |  |  |  |  |
|                        |                                                                                                    |  |  |  |  |  |
|                        | La partition virtuelle est une technologie qui emploie des dossiers pour émuler les disques<br>physiques***. Si vous voulez avoir une partition irtuelle, cliquer veuillez Créer, ou cliquez Suivant pour<br>continuer l'installation. |  |  |  |  |  |
|                        | Taille de la partition virtuelle (Mb.): 10000 Votre système peut supporter<br>une commande virtuelle avec<br>une taille maximum de 18507                                                                                               |  |  |  |  |  |
|                        | Lettre de la partition virtuelle: Z (Mb.)<br>Nom de volume de la partition virtu Returnil                                                                                                    |  |  |  |  |  |
|                        | Monter la partition virtuelle automatiquement au démarrage de Windows.                                                                                                    |  |  |  |  |  |
|                        | < <u>R</u> etour <u>Créer</u> <u>S</u> uivant                                                                                                    |  |  |  |  |  |
| La procédure peut être | longue, soyez patient                                                                                                    |  |  |  |  |  |
| Ensuite<br>Terminer    | Oui, redémarrer l'ordinateur maintenant.                                                                                                    |  |  |  |  |  |
|                        | Non, je redemarrerai l'ordinateur plus tard.                                                                                                    |  |  |  |  |  |

#### 4- CONFIGURATION

Aprés le redémarrage, Rvs apparait dans les programmes résidents dans la barre des tâchesà coté de l'heure

🏂 🕬 🔩 🗶 🖳 🖳 🕼 06:58

Dans le poste de travail je constate la partition virtuelle RETURNIL (Z:),(C:) représente la partition système.

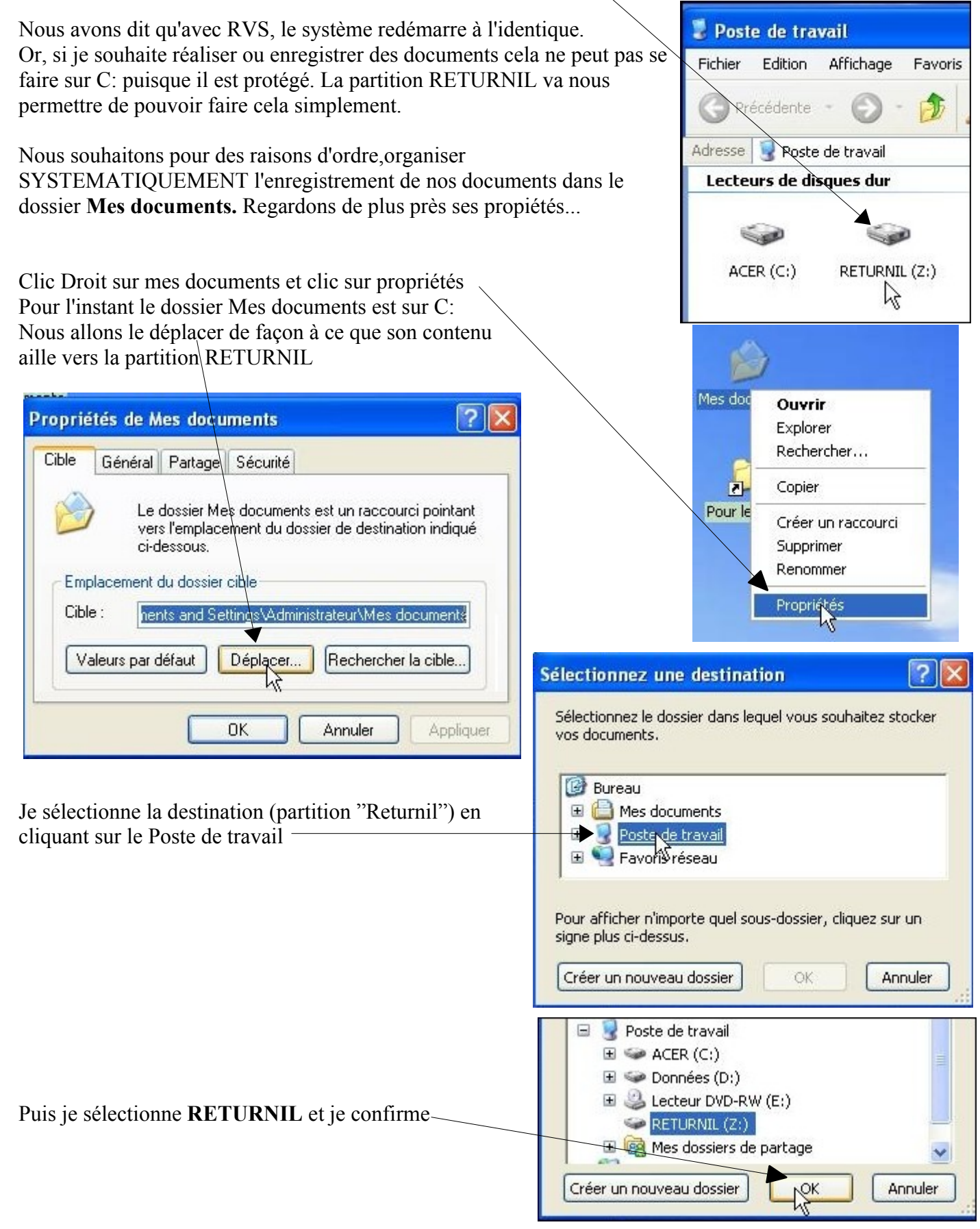

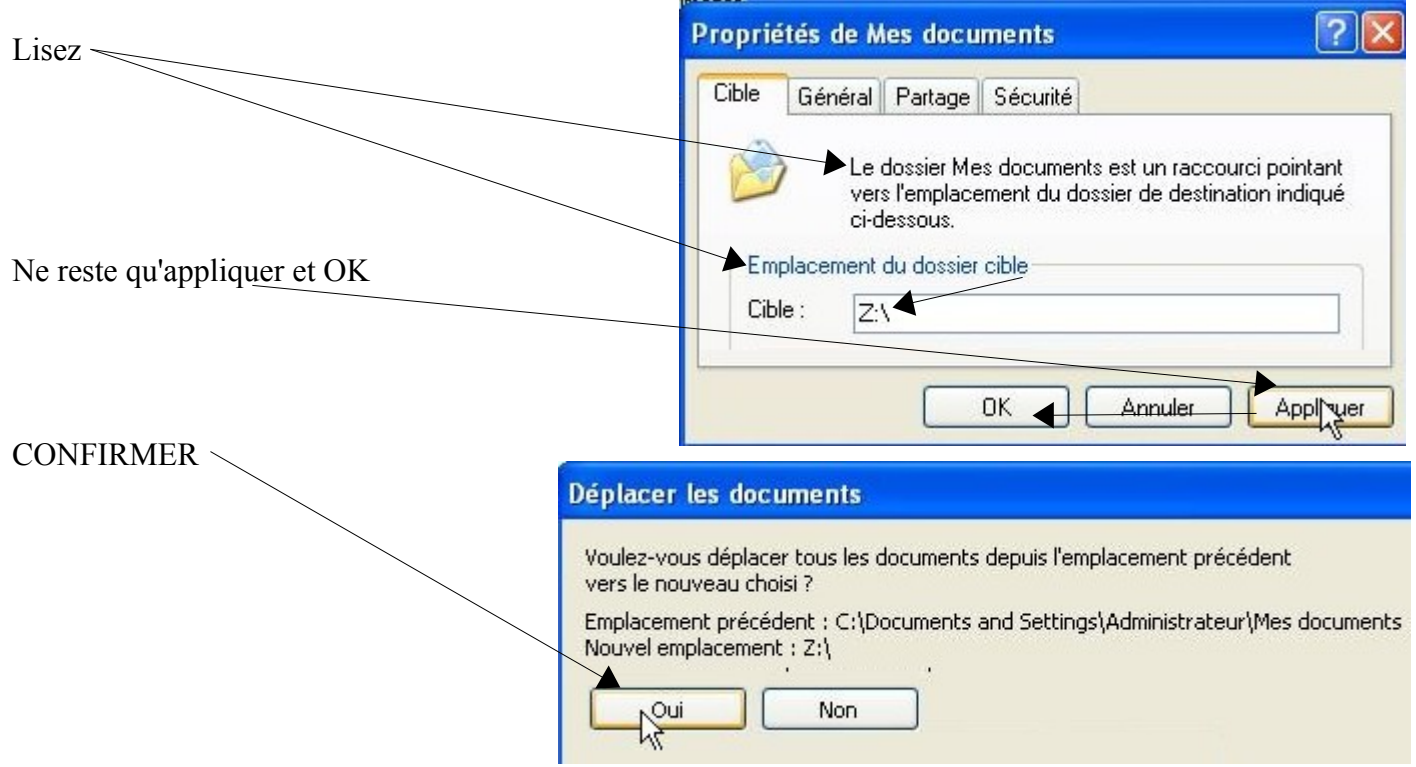

#### AUTRE CHOSE

Quand nous naviguons sur Internet, nous souhaitons pouvoir ajouter dans nos favoris, des pages web sur lesquelles nous souhaitons revenir rapidement. Avec le navigateur Internet Explorer je n'ai pas trouvé de solutions qui permettent de faire évoluer au grés de vos envies les favoris. MAIS....

cela est possible avec le meilleur des naviguateur (issu du monde des logiciels libres) Firefox.

Vous savez naviguer avec Internet explorer, vous apprécierez rapidement Firefox.

# La version qui nous conviendra est la version Firefox Portabe. Allez à l'adresse/

http://portableapps.com/apps/internet/firefox\_portable/localization

| et cliquez sur French Download                                                                                                    |                                                                                                 | Language                                                                                                    |                                                       | Version                                      | Link                                           |                                                     |
|----------------------------------------------------------------------------------------------------|-------------------------------------------------------------------------------------------------|----------------------------------------------------------------------------------------------------|-------------------------------------------------------|----------------------------------------------|------------------------------------------------|-----------------------------------------------------|
| Enregistrez le fichier sur votre et double cliquez dessus pour e                                                                                                    | allation.                                                                                       | English<br>French<br>German<br>Italian                                                                                                    | <del>English</del><br>Français<br>Deutsch<br>Italiano | 2.0.0.10<br>2.0.0.10<br>2.0.0.10<br>2.0.0.10 | Homepage<br>Download*<br>Homepage<br>Download* |                                                     |
| Firefox_Portable<br>_2.0.0.10_icoa<br>f.exe                                                                                                    |                                                                                                 | Vaulez-vous exécuter ce fichier ?     Nom : Firefox_Portable_2.0.0.10_fr.paf.exe     Éditeur : Bare Ideas, LLC     Type : Application     Source : C:\Documents and Settings\Administrateur\Bureau     Exécuter     Annuler |                                                       |                                              |                                                |                                                     |
| cette fenêtre.<br>Le dossier d'installation devra                                                                                                    | 😻 Mozilla Fir                                                                                   | efox, Portable Ed                                                                                                    | lition   Pa                                           | ortableApp                                   | s.com Inst                                     | taller 🔳                                            |
| se trouver sur la partition<br>RETURNIL<br>Cliquez donc sur <b>Parcourir</b><br>et suivez la même procédure<br>que à la fin de la page 5<br>(poste de travail/RETURNIL | Choisissez le<br>Ceci installera M<br>autre dossier, cl<br>démarrer l'instal<br>Dossier d'insta | e dossier d'installat<br>lozilla Firefox, Portable<br>liquez sur Parcourir et<br>llation.<br>allation                                                                                                    | ion<br>e Edition dan<br>choisissez ur                 | s le dossier s<br>n autre dossie             | uivant. Pour<br>er. Cliquez su                 | installer dans un<br>ır Installer pour<br>Parcouçir |

et OK)

www.cyberbases64.canalblog.com

Fin de la procédure..... 🕹 Mozilla Firefox, Portable Edition | PortableApps.com Installer Fin de l'installation de Mozilla Ne nous reste qu'a créer un raccourcis qui nous permettra de lancer Firefox à partir du Firefox, Portable Edition bureau. Mozilla Firefox, Portable Edition a été installé avec succès sur votre périphérique. Cliquez sur Fermer pour terminer cet assistant. < Précédent Fernt SETURNIL SIVIS Mes documents Fichier Edition Affichage Favoris Outils 7 -Précédente Rechercher Dossiers Adresse 📋 Mes documents OK **Gestion des fichiers** \* Mes images Renommer ce dossier J'ouvre le dossier — FirefoxPortable qui se trouve Déplacer ce dossier 23 dans le dossier Mes Copier ce dossier n efoxPortable documents Publier ce dossier sur le Web Partager ce dossier Envoyer les fichiers de ce Ma musique dossier par courrier électronique et je fais un Clic Droit sur Adresse C:\FirefoxPortable l'exécutable puis je clique sur — FirefoxPortable. App Data Other heln.html Ouvrir Je coupe Exécuter en tant que... ensuite ce Créer un raccourci Raccourci vers raccourcis Supprimer 24 FirsfoxPost Ouvrir Envoyer vers ۲ Couper Renommer CopieKS Supprimer Propriétés Renommer Propriétés pour le coller sur bureau Réorganiser les icônes par ۲ et voilà Actualiser Coller Raccourci vers Coller Sraccourci FirefoxPortab... Annuler Supprimer

Si vous utlisez un gestionnaire de messagerie tel que Outlook express, il vous sera possible de le faire avec Thunderbird portable que vous trouverez ici:http://www.framakey.org/Portables/PortableThunderbird Même procédure que avec Firefox.

thierry.barbero@laposte.net

Ctrl+Z

Nous avons préparé notre ordinateur pour l'utiliser à notre convenance.

Il suffit maintenant d'activer la protection de Returnil Virtual System pour être DEFINITIVEMENT tranquille.

Quand RVS est vert, la protection n'est pas active. Je clique donc 2 fois sur l'îcone qui le représente pour Changer le mode de protection

| pour changer le mode de protection                             | La protection du système est actuellement inactive. Svp note: Tous les changements faits à votre partition système C:\ seront sauvés dans le disque dur!                                                                                                    |  |  |  |  |
|----------------------------------------------------------------|----------------------------------------------------------------------------------------------------|--|--|--|--|
|                                                                | 9 8 😓 🐋 08:41                                                                                                    |  |  |  |  |
| 😕 Returnil Virtual System Perso                                | nal Edition                                                                                                    |  |  |  |  |
| Manuel de l'utilisateur                                        | Protection du système<br>Partition protégée : C:\ [\Device\HarddiskVolume2]                                                                                                    |  |  |  |  |
| Informations sur la licence                                    | Planification protection:   Désactivée.     Mode de protection :   La protection du système est actuellement inactive.                                                                                                    |  |  |  |  |
| Vérifier les mises à jour                                      | Protéger cette cession                                                                                                    |  |  |  |  |
| Paramètres                                                     |                                                                                                    |  |  |  |  |
| Arrêter le programme                                           |                                                                                                    |  |  |  |  |
| Je sélectionne Activer la protection<br>et je confirme         | A protection du système est actuellement Inactive. Vous pouvez changer ceci en Active. La modification entrera en vigueur après la sortie de Windows. Cliquez le bouton ci-dessous pour changer le mode de protection.      Activer la protection     Arrêter la protection |  |  |  |  |
| Lisez Confirm                                                  | avez choisie: "Activer la protection" exige le redémarrage de votre l'ordinateur pour<br>iquez OK pour redémarrer maintenant, ou Annuler pour redémarrer plus tard.                                                                                                    |  |  |  |  |
| Au redémarrage la protection est en rouge, vous êtes protégés. | La protection du système est actuellement active.                                                                                                    |  |  |  |  |

Votre ordinateur est définitivement protégé contre toutes mauvaise manipulation ou programme malveillant quelqu'il soit. Si vous aviez durant l'utilisation quelques soucis que ce soient il suffira de le redémarrer pour le retrouver NICKEL. Vous aurez compris que ce programme s'installe sur une machine Propre. Si vous souhaitez apporter quelques modifications à votre machine (installer un programme, faire des mises à jour...) il faudra d'abord désactiver la protection pour la réactiver aprés les modifications.